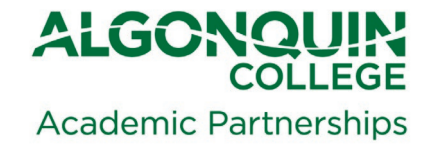

## ADDING A DUAL CREDIT SUPPORT TEACHER TO YOUR BRIGHTSPACE A guide for College Faculty

## Steps:

- 1.) The Office of Academic Partnerships will request a Contractor College IT account for each Dual Credit Support Teacher (DCT) for Team-taught sites, the DCT is your partner High School Teacher.
- 2.) The Office of Academic Partnerships will forward an email to the DCT containing their College username and password (contact <u>dualcredit@algonquincollege.com</u> if this email has not been received). Within 48 hours of the account generation, the DCT should be searchable to add on Brightspace.

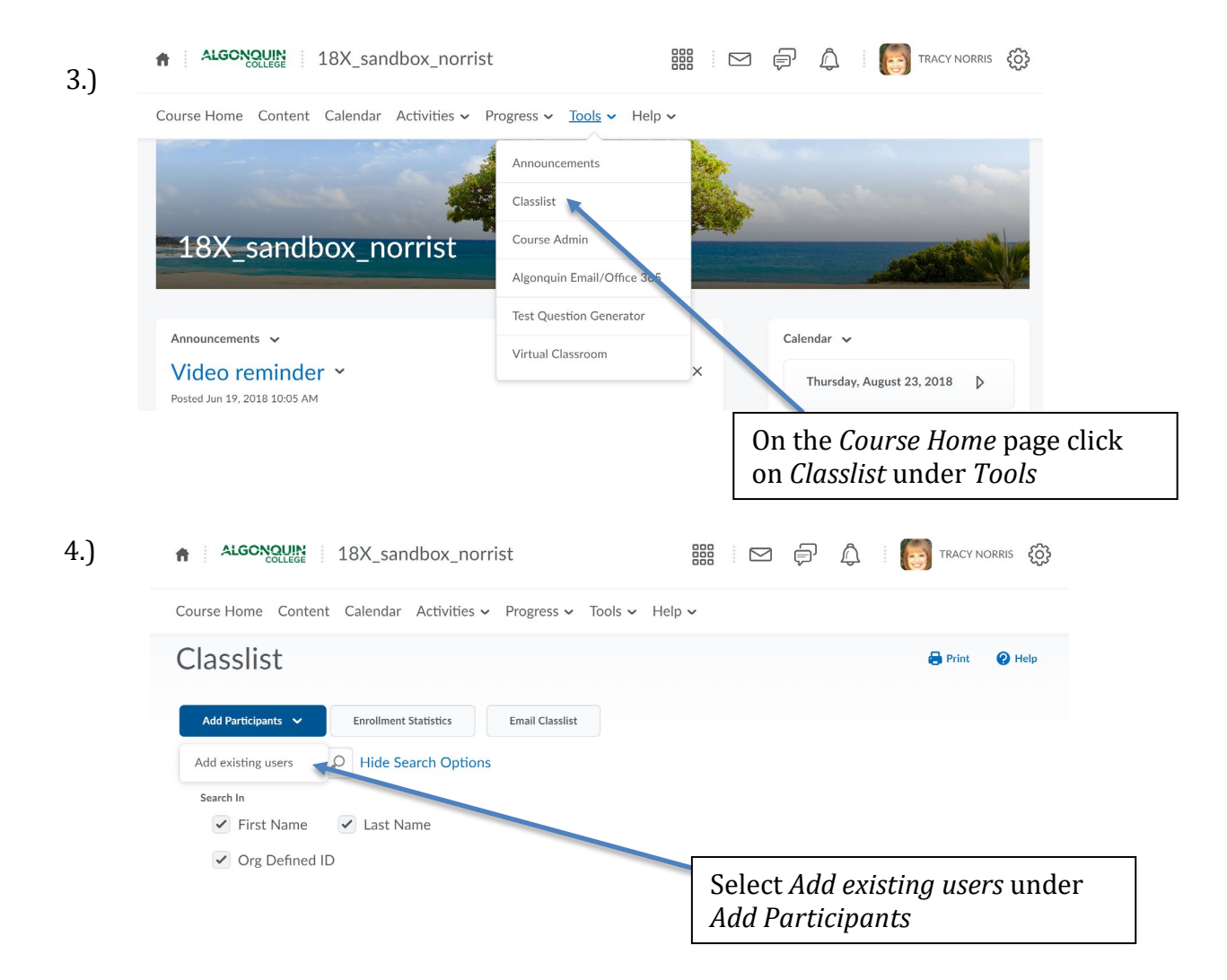

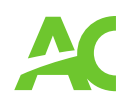

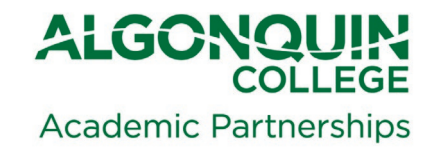

| 5.)                                                                                           | Enrollment Optic<br>Set all roles to: Select<br>Send: Send<br>Add Existing Use<br>Kathy Deugo<br>Search In<br>Search In | a Role   v   Set all roles   Enrollment email ers Hide Search Options v Last Name |                                                                                              |                                                                                                    |
|-----------------------------------------------------------------------------------------------|----------------------------------------------------------------------------------------------------|-----------------------------------------------------------------------------------|----------------------------------------------------------------------------------------------|----------------------------------------------------------------------------------------------------|
| a.) Type in<br>the name of<br>the DCT and<br>click on the<br>magnifying<br>glass to<br>search | Org Defined ID  Search Result Clear Search                                                                              |                                                                                   | Select a Role<br>Observer/SSS<br>Teacher Assistant<br>CCOL SSS<br>View Only including Grades |                                                                                                    |
|                                                                                               | ► Email                                                                                                    |                                                                                   | Designer<br>Instructor                                                                       |                                                                                                    |
|                                                                                               |                                                                                                    | Last Name, First Name                                                             | Org Defined ID                                                                               | Learner                                                                                                    |
|                                                                                               |                                                                                                    | DEUGO, KATHY                                                                      | 051037                                                                                       | Guest Select a Role                                                                                                    |
|                                                                                               | 20 per page                                                                                                    |                                                                                   |                                                                                              |                                                                                                    |
|                                                                                               | Enroll Selected Users                                                                                                   | c.) Then click<br>on Enrol<br>Selected<br>Users                                   |                                                                                              | b.) When their name<br>appears under results,<br>you can <i>Select a Role</i> for<br>them – we actually have<br>a <b>Dual Credit Teacher</b><br><b>role</b> so they can see all<br>the information to<br>support the student |

6.) After this is done, the next time the DCT logs into Brightspace, they should see your class and have access based on the role you selected for them!

Questions? Problems? Issues?

Email <u>dualcredit@algonquincollege.com</u>

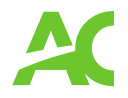